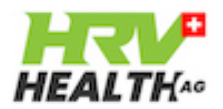

#### **HRV Health Basic APP**

| Problem                                                                                      | Solution                                                                                                    |
|----------------------------------------------------------------------------------------------|----------------------------------------------------------------------------------------------------|
| No readings being displayed                                                                  | Enter HRM DeviceID and restart app.                                                                                                    |
| HRV data not uploaded to system                                                              | Check that the iOS device is connected to the Internet click the start reading button.                                                                                                    |
| New HRV reading does not appear on system                                                    | Check that the iOS device is connected to the Internet,<br>and click the New reading button. The haptic feedback<br>will confirm that a new reading has been registered.                                      |
| Results do not appear after taking a reading                                                 | Make sure that you feel a haptic tap after the reading starts and when it ends.                                                                                                    |
| There is no haptic tap<br>when the reading starts<br>or when it ends.                        | Check that haptics are enabled in the iOS settings.                                                                                                    |
| Haptics are enabled, but<br>there is still no haptic<br>feedback when readings<br>are taken. | Check that the device is connected to the Internet.                                                                                                    |
| Results do not appear for the reading.                                                       | On the HRV data screen, make sure that the Select checkbox is ticked, and click the Update button.                                                                                                    |
| The reading is there, but<br>there is also a blank<br>reading.                               | Click the select column on the NULL readings, and click the archive button.                                                                                                    |
| No readings                                                                                  | Is the HRM correctly attached to the chest.                                                                                                    |
| No readings                                                                                  | Check the HRM battery.                                                                                                    |
| No readings                                                                                  | Check that the bluetooth for HRV Health has been enabled in your phone settings.                                                                                                    |
| No readings                                                                                  | If you are using an iOS device, check that the app is<br>communicating with the platform. After clicking start<br>reading, the platform confirms the connection, and the<br>iOS device gives haptic feedback. |
| The results appear to be wrong                                                               | If a reading appears to be incorrect, check that the #<br>data points column is between 118 and 120. If it is not,<br>take a new reading.                                                                     |
| The results appear to be                                                                     | Look at the resting heart rate and the HRV heart rate. If                                                                                                    |
| The results appear to be wrong                                                               | Look at the respiration rate. If this is above 12, take a new reading, breathing slowly.                                                                                                    |

# Troubleshooting guide

| RHR pulse rate is higher<br>than normal, respiration<br>rate it higher than<br>normal, feeling fine, but<br>the results are lower<br>than normal. | This is a sign that you are potentially fighting an illness.<br>Do not do any strenuous exercise, and look for other<br>symptoms that you are not feeling well. Take a second<br>reading.                              |
|----------------------------------------------------------------------------------------------------|----------------------------------------------------------------------------------------------------|
| Pressing the Results<br>button produces a blank<br>screen                                                                                         | The HRM device ID has not been registered on the HRV<br>Health Platform. Login at <u>https://hrvhealth.org/</u><br><u>login.php#tabs-2</u> and add the device ID: on the menus<br>Metrics->User setup->HRM device add. |

#### HRV Health App

| Problem                   | Solution                                                    |
|---------------------------|-------------------------------------------------------------|
| The Pulse rate/Streams    | Check that the heart rate monitor is registered on the      |
| On button does not        | iOS device, and that the app has been restarted after       |
| change colour             | registration.                                               |
| The Pulse rate/Streams    | Check that you are wearing the heart rate monitor.          |
| On button does not        |                                                             |
| change colour             |                                                             |
| Pressed start reading     | The Start reading button must be Blue to start readings. If |
| and nothing happens       | Press Start reading. The button will change to Blue.        |
| Some of the buttons are   | On completion of a reading, the buttons should be           |
| yellow from the           | restored to the Off state (Blue). Restart the app on the    |
| previous reading          | iOS device to restore the startup condition.                |
| The device is registered, | Try using the HRV Health Basic app. Register the HRM        |
| the app has been          | on the Basic app, restart the app, and press Start          |
| restarted, the buttons do | reading.                                                    |
| not change colour when    |                                                             |
| The HDV Health Pasie      | Load the Delar Post ann and test whether that connects      |
| app is also not working   | to the heart rate monitor                                   |
| The Polar Beat ann        | Contact our technical support please                        |
| connects to the HRM       | contact our technical support, picase.                      |
| but both HRV Health       |                                                             |
| Apps do not               |                                                             |
| The HRM does not          | Request a replacement of the Polar heart rate monitor       |
| connect to the HRV        |                                                             |
| Health apps and does      |                                                             |
| not connect to the Polar  |                                                             |
| Beat app                  |                                                             |
| HRV data not uploaded     | Check that the iOS device is connected to the Internet      |
| to system                 | press the Start reading button.                             |
| New HRV reading does      | Check that the iOS device is connected to the Internet,     |
| not appear on system      | and click the New reading button. The haptic feedback       |
|                           | will confirm that a new reading has been registered.        |

# Troubleshooting guide

| Results do not appear for the reading.                                                                                                    | On the HRV data screen, make sure that the Select checkbox is ticked, and click the Update button.                                                                                                    |
|----------------------------------------------------------------------------------------------------|----------------------------------------------------------------------------------------------------|
| No readings.                                                                                                    | Is the HRM correctly attached to the chest.                                                                                                    |
| There is no haptic tap<br>when the reading starts<br>or when it ends.                                                                             | Check that haptics are enabled in the iOS settings.                                                                                                    |
| Haptics are enabled, but<br>there is still no haptic<br>feedback when readings<br>are taken.                                                      | Check that the device is connected to the Internet.                                                                                                    |
| No readings                                                                                                    | Check that the bluetooth for HRV Health has been enabled in your phone settings.                                                                                                    |
| No readings                                                                                                    | If you are using an iOS device, check that the app is<br>communicating with the platform. After clicking start<br>reading, the platform confirms the connection, and the<br>iOS device gives haptic feedback.          |
| The results appear to be wrong                                                                                                    | If a reading appears to be incorrect, check that the #<br>data points column is between 118 and 120. If it is not,<br>take a new reading.                                                                              |
| The results appear to be wrong                                                                                                    | Look at the resting heart rate and the HRV heart rate. If this differs by more than 5, take a new reading.                                                                                                    |
| The results appear to be wrong                                                                                                    | Look at the respiration rate. If this is above 12, take a new reading, breathing slowly.                                                                                                    |
| RHR pulse rate is higher<br>than normal, respiration<br>rate it higher than<br>normal, feeling fine, but<br>the results are lower<br>than normal. | This is a sign that you are potentially fighting an illness.<br>Do not do any strenuous exercise, and look for other<br>symptoms that you are not feeling well. Take a second<br>reading.                              |
| Pressing the Results<br>button produces a blank<br>screen                                                                                         | The HRM device ID has not been registered on the HRV<br>Health Platform. Login at <u>https://hrvhealth.org/</u><br><u>login.php#tabs-2</u> and add the device ID: on the menus<br>Metrics->User setup->HRM device add. |

#### HRV Health Android App

| Problem                | Solution                                               |
|------------------------|--------------------------------------------------------|
| The Connect to ######  | Check that the heart rate monitor is registered on the |
| button does not change | Android device, and that the app has been restarted    |
| colour                 | after registration.                                    |
| The Connect to ######  | Check that you are wearing the heart rate monitor.     |
| button does not change |                                                        |
| colour                 |                                                        |

# Troubleshooting guide

| The device is registered,<br>the app has been<br>restarted, the buttons do<br>not change colour when<br>pressed                                   | Try using the iOS HRV Health Basic app. Register the HRM on the Basic app, restart the app, and press Start reading.                                                                                                   |
|----------------------------------------------------------------------------------------------------|----------------------------------------------------------------------------------------------------|
| The HRV Health Basic app is also not working                                                                                                    | Load the Polar Beat app, and test whether that connects to the heart rate monitor.                                                                                                    |
| The Polar Beat app<br>connects to the HRM,<br>but both HRV Health<br>Apps do not                                                                  | Contact our technical support, please.                                                                                                    |
| The HRM does not<br>connect to the HRV<br>Health apps and does<br>not connect to the Polar<br>Beat app                                            | Request a replacement of the Polar heart rate monitor                                                                                                    |
| HRV data not uploaded to system                                                                                                    | Check that the Anroid device is connected to the Internet press the Connect to ####### button.                                                                                                    |
| Results do not appear for the reading.                                                                                                    | On the HRV data screen, make sure that the Select checkbox is ticked, and click the Update button.                                                                                                    |
| No readings.                                                                                                    | Is the HRM correctly attached to the chest.                                                                                                    |
| No readings                                                                                                    | Check that the bluetooth for HRV Health has been enabled in your phone settings.                                                                                                    |
| The results appear to be wrong                                                                                                    | If a reading appears to be incorrect, check that the #<br>data points column is between 118 and 120. If it is not,<br>take a new reading.                                                                              |
| The results appear to be wrong                                                                                                    | Look at the resting heart rate and the HRV heart rate. If this differs by more than 5, take a new reading.                                                                                                    |
| The results appear to be wrong                                                                                                    | Look at the respiration rate. If this is above 12, take a new reading, breathing slowly.                                                                                                    |
| RHR pulse rate is higher<br>than normal, respiration<br>rate it higher than<br>normal, feeling fine, but<br>the results are lower<br>than normal. | This is a sign that you are potentially fighting an illness.<br>Do not do any strenuous exercise, and look for other<br>symptoms that you are not feeling well. Take a second<br>reading.                              |
| Pressing the Results<br>button produces a blank<br>screen                                                                                         | The HRM device ID has not been registered on the HRV<br>Health Platform. Login at <u>https://hrvhealth.org/</u><br><u>login.php#tabs-2</u> and add the device ID: on the menus<br>Metrics->User setup->HRM device add. |